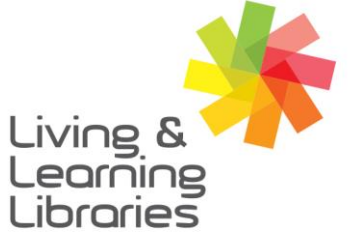

I II / / / / / Libraries Change Lives

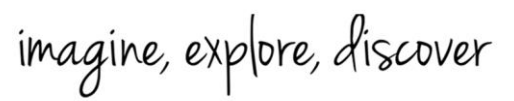

GREATER DANDENONG

## iPad - Activating Telstra SIM Card

1. **Open your Internet browser** You can use any Internet Browser that you prefer.

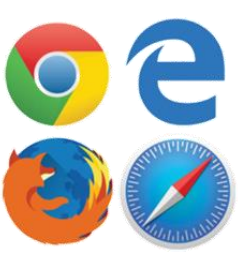

### 2. Finding the website

In the browser location bar, type 'prepaid.activate.telstra.com.au' and press Enter.

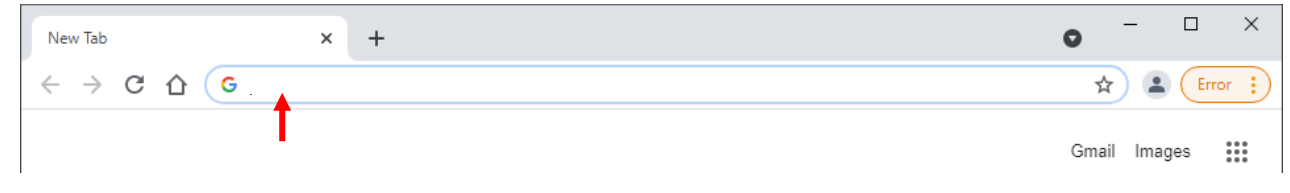

### 3. Entering your SIM serial number

On the back of your SIM card, you will find your SIM serial number.

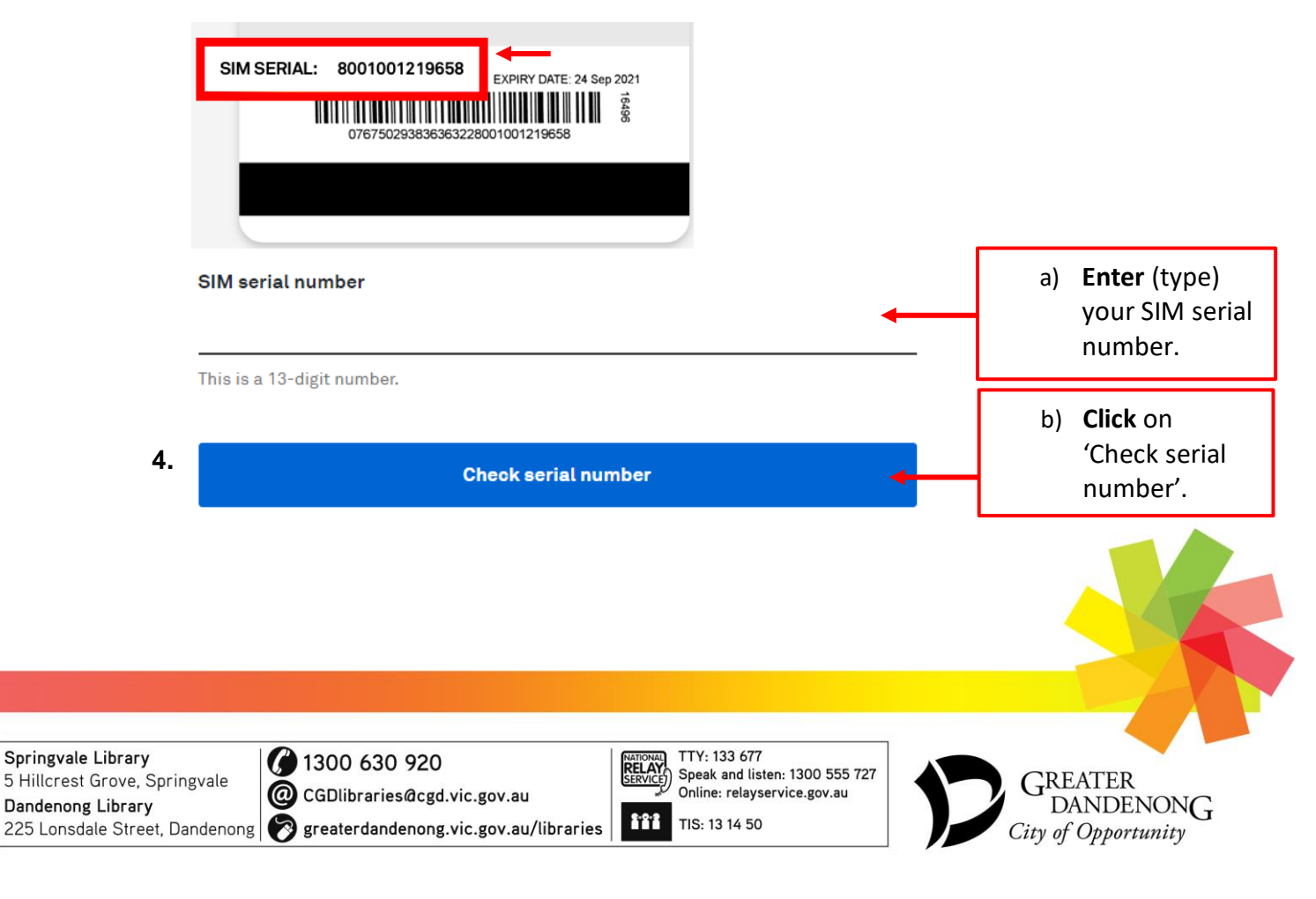

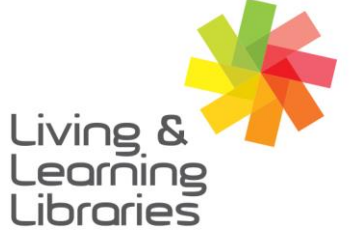

# I II / / / / / Libraries Change Lives

imagine, explore, discover

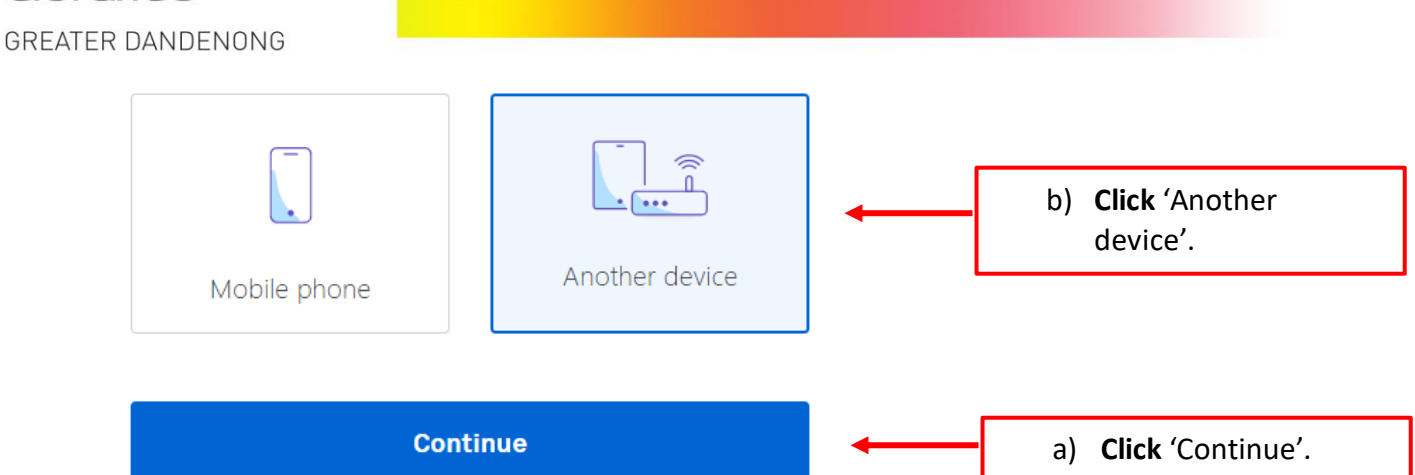

### 5. Entering your ID details

You will then be asked to provide one of the following types of ID (identification):

- Australian driver's licence or learner's permit
- Medicare card
- Australian passport
- International passport with a valid Australian Visa

### Select your ID type.

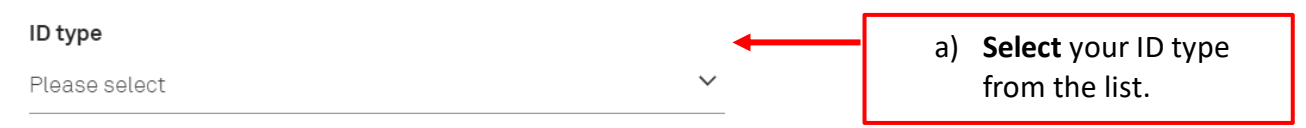

Then, follow the prompts to enter (type) your ID details.

### 6. Entering your contact details

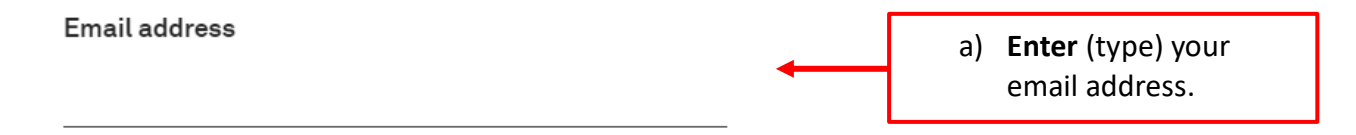

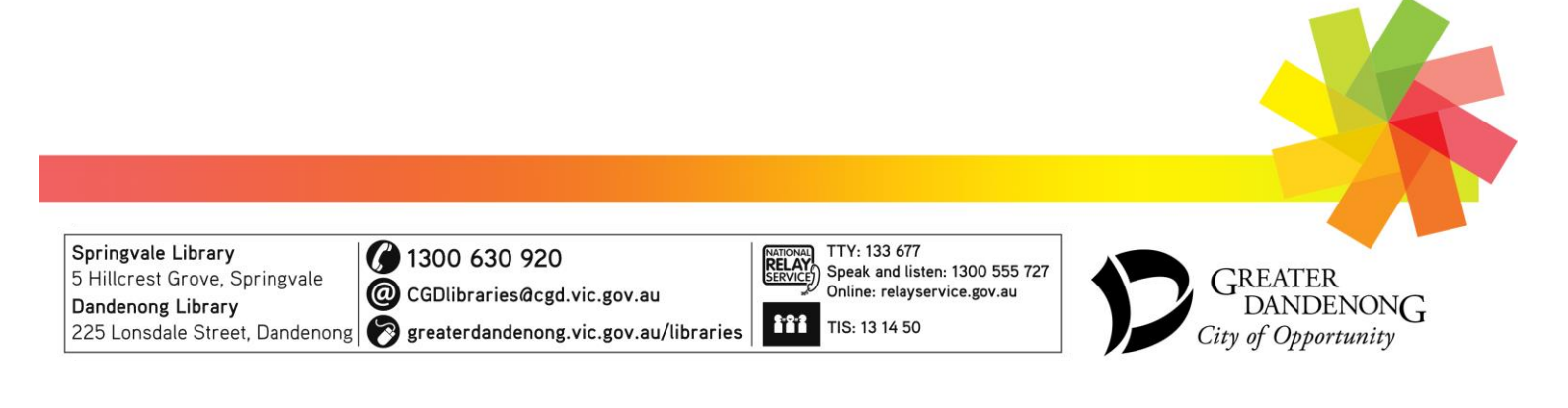

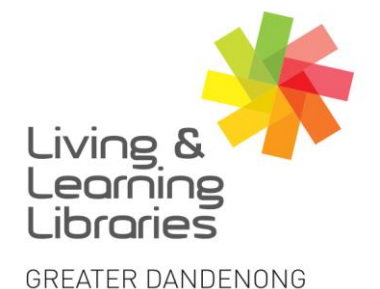

# 

imagine, explore, discover

# Address Start typing to search This service is for a sole trader Continue Continue Continue Continue

### 7. Recharge

Select a recharge option. Each recharge option will have a unique cost, expiry date, and storage amount.

### 8. Review and payment

|                   |        | a) <b>Select</b> 'Credit/debit |
|-------------------|--------|--------------------------------|
| Credit/debit card | PayPal | card' or 'Paypal' for          |
|                   |        | <br>payment.                   |

Follow the prompts to enter your payment details.

### Then, click 'Submit'.

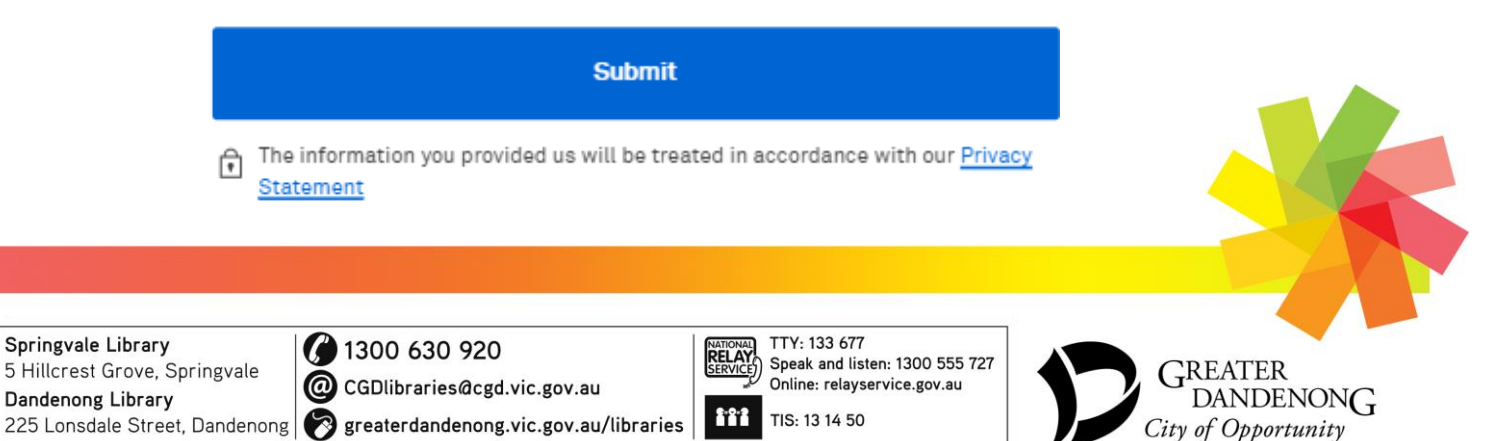